Thanks again for your order. We created this detailed product documentation in case you are looking for a written explanation extending beyond our Quick Start Guide and Tutorial Videos.

You can always reach us at 813-285-4343, <u>support@ispypens.com</u>, or via live chat at <u>www.iSpyPens.com</u>. Be sure to check out our support portal at <u>www.iSpyPens.com/support</u>.

## **Getting Started**

- 1. Receive iSpyPen Pro and open it up. In the box is your iSpyPen Pro and an instruction manual. Please reference your user manual while reviewing this detailed documentation.
- 2. Unscrew your pen to reveal the USB.
- 3. Charge the iSpyPen Pro via USB for 2-3 hours, the indicator light will be red while charging is taking place. The red light will turn off when charging is complete, leaving only a blue light.
- 4. You are ready to record 1080p HD video. Simply press the control button for 2-3 seconds. The indicator light flashes blue two times. This powers the pen ON and initiates HD video recording.
- 5. The pen will record until you click the control button to STOP recording, or until the pen runs out of battery. The pen will record for 60-75 continuous minutes per full charge.
- 6. When the pen is ON, You can STOP recording and power the pen off at any time by clicking the control button. The indicator light will flash blue 1 time indicating that the files have saved and pen has turned off.
- 7. To playback files simply plug your iSpyPen Pro into your computer.
- 8. Look for the drive called iSpyPen Pro on your computer or playback device. Within the iSpyPen Pro drive you will find a "VIDEOS" folder. The "VIDEOS" folder contains all video files.
- 9. Simply click a video file to open and play it. If you have any troubles with playback, download our free application here: <u>ispypens.com/vlc</u>.

## Updating the Time/Date Stamp on your iSpyPen Pro

The iSpyPen Pro arrives with the timestamp activated. You will likely need to hide or update the timestamp using the instructions below.

- 1. Please visit www.iSpyPens.com/timestamp
- 2. Select Option 1 or Option 2 and download the necessary file

### The required format is as follows: **2019-04-10,17:50:59** Y Y means "Yes, overlay timestamp" N means "No, don't overlay timestamp"

YEAR-MONTH-DAY,HOUR:MINUTE:SECONDS Y (overlay) /N (don't overlay)

3. You may opt to disable the timestamp overlay by changing the "Y" to an "N". Even if you disable the timestamp, we recommend updating the year, month, day, hour, minute, and second since your files can still be organized by date and time during playback.

## **Charging while Recording for Extended Recording Time**

The iSpyPen Pro is designed to give you the freedom to charge and record at the same time. We highly recommend picking up an <u>iSpyPen Pro Extension Cable here</u> which provides more mobility.

In order to do this, you need to use a **NON**-playback device as a power supply. This can include our <u>Portable Charger</u> or a USB brick plugged into your wall. Simply plug the USB output on your iSpyPen Pro into the power supply and follow the instructions above (starting at step 4) to begin recording.

## **Factory Settings Reset**

If there seems to be some sort of error while you are recording files on your iSpyPen Pro, a Factory Settings Reset will resolve 99% of these situations.

WINDOWS: This is how you reformat your iSpyPen Pro (if needed) on your Windows computer. This resets the pen to factory settings:

- Plug your iSpyPen Pro into the Window's computer.
- Open Windows Explorer, click the "Computer" section in the sidebar, and find the drive "iSpyPen Pro"
- Right-click on the drive and choose "Format."
- Under "File System," choose the file system you want to use. See the above section for more details on which one to pick. We need to use MS-DOS or FAT.
- Give your drive a name under "Volume Label," and check the "Quick Format" box.
- Click "Start" to format the drive. You'll get a notification when it's done (it should only take a few seconds)

APPLE: This is how you reformat your iSpyPen Pro (if needed) on your Apple computer. This resets the pen to factory settings:

iSpyPens LLC © 2020. All Rights Reserved. Last modified July 2020.

### iSpyPen Pro Detailed Product Documentation

- Plug your iSpyPen Pro into the Apple computer. ٠
- Open Finder, and find the drive "iSpyPen Pro" •
- Open the app "Disk Utility" which is found on all Apple computers Select "iSpyPen Pro" under external on the left hand menu •
- •

| Disk Utility                                  |                                                                                                    |                             |                    |                         |  |  |  |  |  |
|-----------------------------------------------|----------------------------------------------------------------------------------------------------|-----------------------------|--------------------|-------------------------|--|--|--|--|--|
|                                               | <u>8</u> 9                                                                                                    | 025                         | <b>\</b>           |                         |  |  |  |  |  |
| View Volume                                   | First Aid Pi                                                                                                    |                             |                    |                         |  |  |  |  |  |
| APPLE SSD SM051  Container disk1 Macintosh HD | USB E                                                                                                    | 63.28 GB                    |                    |                         |  |  |  |  |  |
| External                                      |                                                                                                    |                             |                    |                         |  |  |  |  |  |
| Buildwin Media                                |                                                                                                    |                             |                    |                         |  |  |  |  |  |
| iSpyPen Pro                                   | Used<br>644.1 MB                                                                                                    |                             | O Free<br>62.63 GB |                         |  |  |  |  |  |
|                                               |                                                                                                    |                             |                    |                         |  |  |  |  |  |
|                                               |                                                                                                    |                             |                    |                         |  |  |  |  |  |
| c                                             | Mount Point:                                                                                                    | /Volumes/iSpyPen Pro        | Type: USB E        | xternal Physical Volume |  |  |  |  |  |
|                                               | Capacity:                                                                                                    | 63.28 GB                    | Owners:            | Disabled                |  |  |  |  |  |
|                                               | Available: 6                                                                                                    | 2.63 GB (Zero KB purgeable) | Connection:        | USB                     |  |  |  |  |  |
|                                               | Used:                                                                                                    | 644.1 MB                    | Device:            | disk2                   |  |  |  |  |  |
|                                               | _                                                                                                    |                             |                    |                         |  |  |  |  |  |
| • Select Erase.                               |                                                                                                    |                             |                    |                         |  |  |  |  |  |
|                                               |                                                                                                    |                             |                    |                         |  |  |  |  |  |
| ഗ്                                            |                                                                                                    | 25                          |                    |                         |  |  |  |  |  |
| First A                                       | id Partition                                                                                                    | Erase Restore               | Unmount            |                         |  |  |  |  |  |
|                                               |                                                                                                    |                             |                    |                         |  |  |  |  |  |
| Era                                           | co "iSpyDe                                                                                                    | n Dro#2                     |                    |                         |  |  |  |  |  |
| Ela                                           |                                                                                                    |                             |                    |                         |  |  |  |  |  |
| Eras                                          | ing "iSpyPen Pro" will delete all data stored on it, and<br>not be undone. Provide a name, choose a partition map<br>format and click Frase to proceed |                             |                    |                         |  |  |  |  |  |

Enter Name: "iSpyPen Pro", Format: "MS-DOS (FAT)", Scheme "Master Boot Record". If you do not see these options, see the note at the end of this tutorial.

Cancel Erase

| First A                                                                                                    |           |         |     |       |       |   |  |
|----------------------------------------------------------------------------------------------------|-----------|---------|-----|-------|-------|---|--|
| <b>Erase "iSpyPen Pro"?</b><br>Erasing "iSpyPen Pro" will delete all data stored on it, and cannot be undone. Provide a name, choose a partition map and format, and click Erase to proceed. |           |         |     |       |       |   |  |
| Name:                                                                                                    |           |         |     |       |       |   |  |
| Format:                                                                                                    | MS-DOS    | (FAT)   |     |       | \$    |   |  |
| Scheme:                                                                                                    | Master Bo | ot Reco | ord |       | \$    |   |  |
| Security Opt                                                                                                    | ions      |         | Ca  | ancel | Erase | e |  |
| • Select                                                                                                    | "Erase"   |         |     |       |       |   |  |

Name: Untitled Format: ExFAT

Security Options...

Scheme: GUID Partition Map

iSpyPens LLC © 2020. All Rights Reserved. Last modified July 2020.

# iSpyPen Pro Detailed Product Documentation

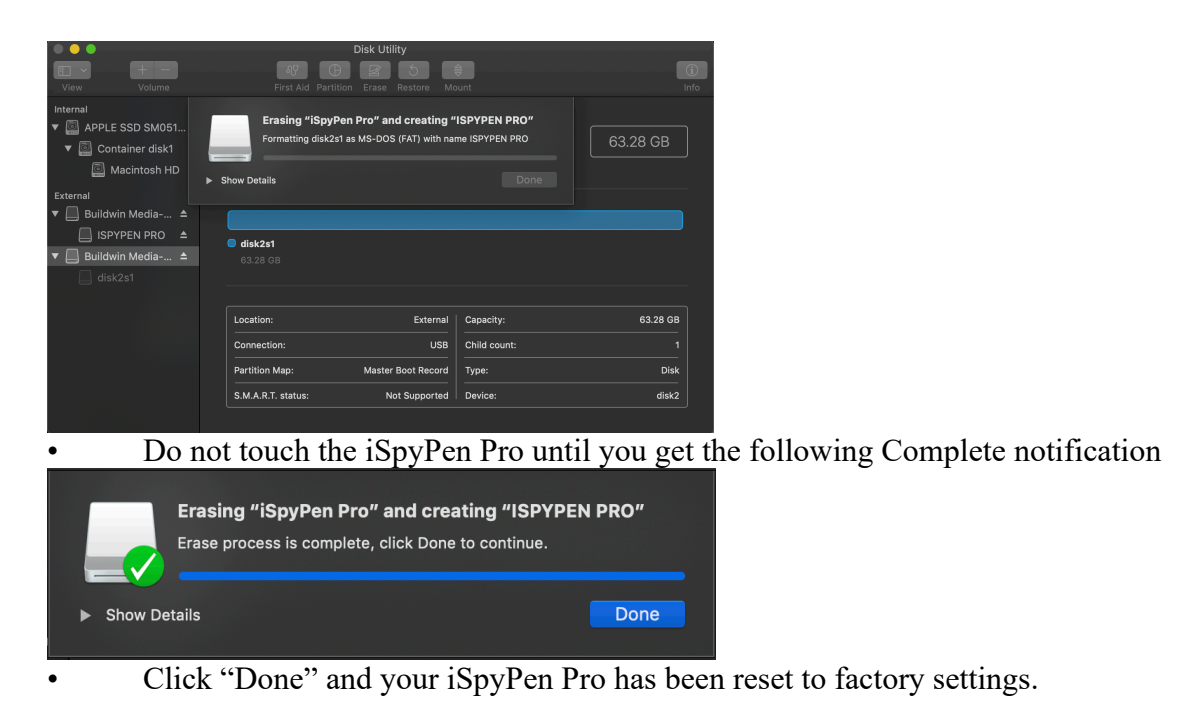

Note: If you do not see Name, Format, and Scheme options, select "View" on the top bar and "Show All Devices".

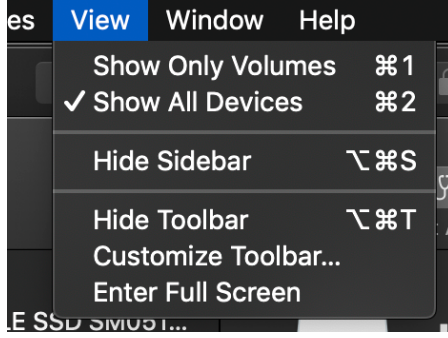

### Legal

It is the responsibility of the Buyer (not the distributor), to ascertain and obey all applicable local, state and federal laws in regard to possession and use of any items listed on this web site. Consult an attorney or law enforcement professional, regarding local, state and federal laws before ordering. By placing an order, the Buyer represents that he/she is of legal age and that the products will be used only in a lawful manner. It is the sole responsibility of the purchaser / buyer (not iSpyPens LLC) to consult with their legal counsel to interpret any laws which may be applicable to the area in which you intend to use the products purchased from iSpyPens LLC. Recording of two-way telephone conversations can be illegal in some states. Our security equipment is not for surreptitious interception of oral communication. Furthermore, all of the equipment which are sold by iSpyPens LLC are subject to public law 90-351, Title 111, 18 U.S.D, section 2511, all state and federal, rules, regulations, ordinances, etc. We only sell legal products that are intended to protect property, life and peace of mind. If you have any legal questions regarding the use or misuse of our security and spy products, please consult with your lawyer. The laws in every state are different, therefore, get informed before using our products. By placing an order on our website you represent that you are of legal age to purchase the items and that the items ordered are legal for purchase and possession in your state. By placing an order you represent that you are using the items with the intention of protecting property, life, or peace of mind in compliance with all laws as described above. Limitation of Liability ISPYPENS LLC SHALL NOT BE LIABLE BY VIRTUE OF ANY WARRANTY, PROMISE OR OTHERWISE, FOR ANY INDIRECT, INCIDENTAL, SPECIAL, CONSEQUENTIAL OR PUNITIVE OR MULTIPLE DAMAGES, INCLUDING WITHOUT LIMITATION ANY DAMAGES RESULTING FROM ANY LOSS OF DATA RESULTING FROM THE USE OR OPERATION OF THE PRODUCT, LOSS OF USE, LOSS OF BUSINESS, LOSS OF REVENUE, OR LOSS OF PROFITS, WHETHER OR NOT ISPYPENS, LLC WAS APPRISED OF THE POSSIBILITY OF SUCH DAMAGES. ISPYPENS LLC'S LIABILITY SHALL BE LIMITED TO THE ACTUAL COST OF THE PRODUCT. THE FOREGOING LIMITATION OF LIABILITY SHALL APPLY REGARDLESS OF THE CAUSE OF ACTION UNDER WHICH SUCH DAMAGES ARE SOUGHT. You may find more information below. Please note that we are not responsible for the accuracy of the below information and that it is provided by a third party. https://www.rcfp.org/reporters-recording-guide/tape-recording-lawsglance WARNING: Lithium-ion batteries and/or products that contain lithium-ion batteries can expose you to chemicals including nickel oxide, which is known in the State of California to cause cancer, birth defects or other reproductive harm. For more information, go to www.P65Warnings.ca.gov